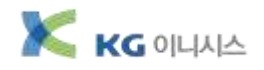

# 국민은행 B2B 구매자금대출 판매기업 등록절차

## 1) 은행약정 및 준비서류

아래의 내용을 참고하시어 필요한 서류를 준비하신 후 가까운 국민은행 대부계 방문 후 약정 등록을 해주시면 됩니다. ※ 단, 기존 국민은행 기업전용 인터넷뱅킹 가입이 되어 있을시 인터넷뱅킹으로 약정등록 가능합니다.(아래 4번 참조)

### 은행 약정(신보 B2B 전자상거래 결제서비스 판매기업 등록)

- 1. KB e-구매자금 추심의뢰 약정서(단순거래방식,판매기업용)
- 2. 신용보증기금 B2B 추가약정서(보증기금 전자상거래 결제용)등 관련 신청서류 작성
   ★ 신보현금(신보 B2B)약정을 꼭 추가약정해야함
- 3. 기업용 인터넷뱅킹 가입 \* 약정등록시 자동추심 방식으로 등록요청 바랍니다.

| 준비 서류                     |                           |  |  |  |
|---------------------------|---------------------------|--|--|--|
| 개인사업자                     | 법인사업자                     |  |  |  |
| - 사업자등록증 사본               | - 사업자등록증 사본               |  |  |  |
| - 국민은행 통장 사본(계좌 보유시)      | - 법인인감(사용인감불가)            |  |  |  |
| - 통장개설시 사용인감(계좌 미보유시)     | - 법인인감증명서(발급일 3개월 이내)     |  |  |  |
| - 대표자 인감도장                | - 법인등기부등본(발급일 3개월 이내)     |  |  |  |
| - 대표자 주민등록증 (대리인 방문 신청불가) | - 국민은행 통장 사본 OR 개설용 사용인감  |  |  |  |
|                           | - 대표자 방문시 : 대표자 주민등록증     |  |  |  |
|                           | - 대리인 방문시 : 위임장,대리인 주민등록증 |  |  |  |

## 2) B2B 결제사이트 회원가입

http://kg.inib2b.com 으로 무료회원가입 후 사업자등록증 사본을 팩스로 보내주시면 회원가입이 완료됩니다. 그 외 자세한 진행절차는 관리자에게 문의 바랍니다.

### 3) 공인인증서 (kg.inib2b.com 사이트 결제진행시 필요)

신청 후 사업자등록번호로 발급받으신 범용 "공인인증서"가 필요합니다 개인사업자 일 경우 대표자님 주민번호로 발급받으신 인증서도 가능합니다.

## 4) B2B전자결제 인터넷약정

- A. 국민 기업 인터넷뱅킹 <u>http://www.kbstar.com</u> 접속
- B. 기업 로그인 후 B2B결제 인터넷약정 선택
- C. 전자상거래(e-MP) 약정신청
- ① 전자상거래(e-MP) 약정신청 선택 후 기업정보 등록
- ② 약관동의 체크,OTP,공인인증서 암호 입력 완료

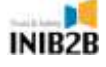

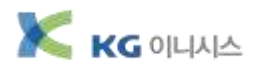

D. KB-e 구매자금대출 약정신청

① B2B결제 통합서비스 메뉴 - 인터넷약정 - KB-e 구매자금대출 - 단순거래 선택 등록

② 암호 입력 - 완료

E. 이후, e-MP약정내역 조회 시 B2B여신상품구분에 구매자금대출&신보현금 두 가지가 등록이 되어 있으면 약정신청이 완료된 것 입니다.

| B2B결제             | 중계기업       |              | <ul> <li>기업병장 + 83</li> </ul> | 8걸체 · 전자상거화(e-MP) | · 즐게기업 · e-MP막형내역조회 |
|-------------------|------------|--------------|-------------------------------|-------------------|---------------------|
| 통합서비스             | 전별상황조회     | 수수료내적조회      | e-MP약정내역초회                    | e-MP결제진문제전술       |                     |
| KB+e구매자금대를        | · MP를 미용하는 | 구매/판매기업과 국민은 | 병이 약정한 내역을 조회할                | 수 있는 회면입니다.       |                     |
| 외상배율체권전자대율<br>(순) |            |              |                               |                   |                     |
| 외상매출채권전자대출<br>(역) | 사업자들록번호    | 1            | 7.4                           | 6                 |                     |
| KB구매론             |            |              | 23                            |                   |                     |
| 현자상거리(e→MP) 🗸 🗸   | 사업자변호      | 828여선상품구분    | 구매형태구분                        | 업체종류구분            | 데이터기준말              |
| 구매기업              | 131 905    | 구매카드대율       | 순구패                           | 구매기업              | 2012.03.23          |
| · 판매기업<br>• 통계기업  | 134 905    | 201712014    | 구매자금(1:1)                     | 구매기업              | 2012,03.23          |
| 인터넷약정(판매기업)       | 134 905    | 구매자금대용       | 구매자금(1:1)                     | 판매기업              | 2012.03.23          |
| 전자채관              | 134905     | 신보현금         | 구매자금(1:1)                     | 구매기업              | 2012.03.23          |
|                   | 4          |              | _                             | 1.41              |                     |

경기도 분당구 삼평동 대왕판교로 670 유스페이스1 A동 5층 T.1566-9321 F.02-6455-9321

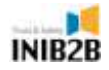